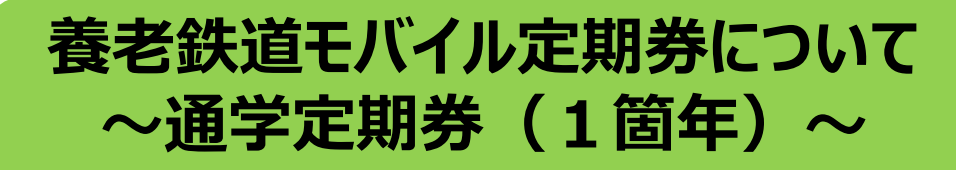

①定期券購入ページへアクセスする

https://kinchaku.me/reiwanendoichikanentsuugakut eikiken-9d259d1c

★初めてモバイル定期券を購入する場合 アカウントの新規登録が必要です 「Googleでサインイン」or「AppleIDでサインイン」or 「Eメールで続ける」をクリック ※iPhoneの場合はメールが届く設定をご確認ください ※Eメールの場合はキャリアメールでは登録できません ★購入が2回目以降の場合 登録したアカウントでログインしてください 「ログイン」をクリック →登録した方法とパスワードを入力し、「ログイン」をクリック

②通学証明書を撮影した写真をアップロードする アップロードされた写真にて、定期券購入にあたって不備が ないかを養老鉄道で確認します 〇自宅最寄り駅と学校最寄り駅間の定期券が購入可能です。

※新しく進学される場合は、合格通知書と住所の分かるもの (保険証や在学中の学校の生徒手帳など)を合わせて 撮影した写真にて通学証明書の代わりとすることが可能です。 →合格通知書については学校により異なりますので、在学中 または進学先の学校へご確認ください

アップロードいただいた写真の養老鉄道での承認に、 最大で3営業日(土日祝をのぞいて3日)いただいております。 使用開始日の3営業日前までにお申込みください。

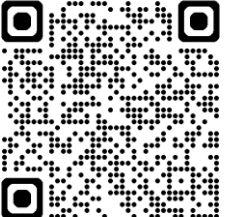

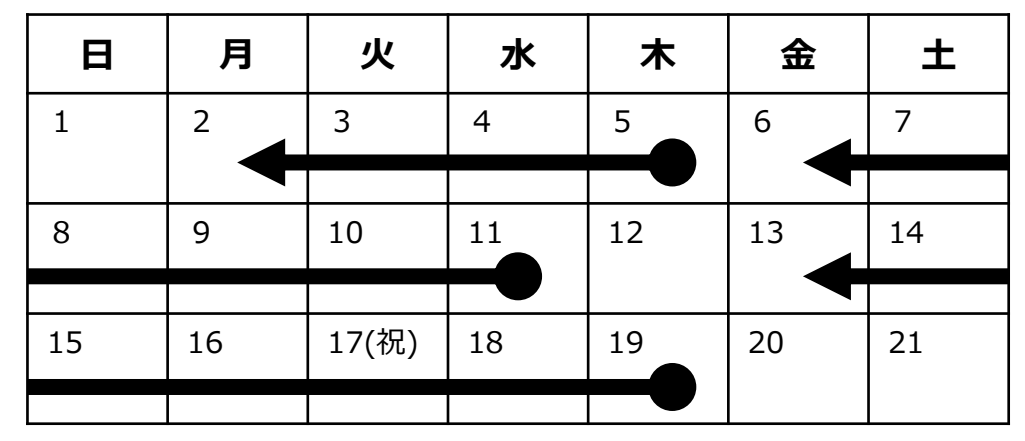

## 例)

- ・5日(木)から使用開始→2日(月)までにお申し込みが必要です
- ・11日(水)から使用開始→3営業日前までに土日を含むので 6日(金)までにお申し込みが必要です
- ・19日(木)から使用開始→ 3営業日前までに土日と祝日をはさむので 13日(金)までにお申し込みが必要です

※通学証明書の写真に不備がある場合は利用開始日に 間に合わないことがあるのでご注意ください

- ③通学証明書の確認(養老鉄道にて実施) アップロードいただいた通学証明書に不備がないか確認します ■不備がない場合
  - →購入手続きへ進むメールが届きます

## ■不備がある場合

→不備がある旨のメールが届きます 写真の再アップロードをいただくなど、メールに記載された内容に したがってください(再度、確認となります)

※不備がある場合は利用開始日に間に合わないことがあるので ご注意ください

④購入手続き(必要事項を入力する)

- ・出発駅、到着駅を選択
- ・利用開始日を選択

※4/1から利用可能な定期券のため、3/31以前の設定はできません

⑤購入手続き(支払方法を選択する)

■ クレジットカード

クレジットカード情報を入力し「支払確定」をクリック

■コンビニ払い

支払うコンビニを選択→支払コード(数字)が表示される →指定したコンビニでお支払いください

※コンビニ払いの場合は、支払いが遅れると利用開始日に間に 合わないことがあるのでご注意ください

⑥定期券をスマホに追加する
購入完了のメールに定期券追加用のURLが記載されています
→記載されているURLをクリック
■iPhoneの場合→Apple Walletに追加
■Androidの場合→スマートフォンに保存
をクリックする(機種によって表現が異なる場合があります)

→利用開始日から定期券が有効になります

⑦定期券を表示する

Apple WalletまたはGoogle Payを起動する
→パス一覧から定期券を選択する→定期券が表示されます
→表示された定期券を駅係員にお見せください

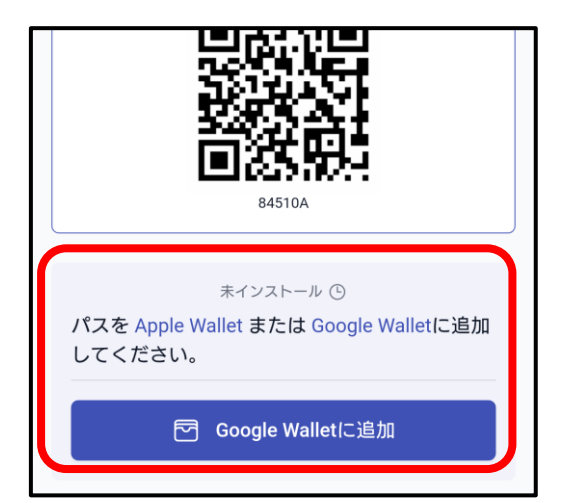

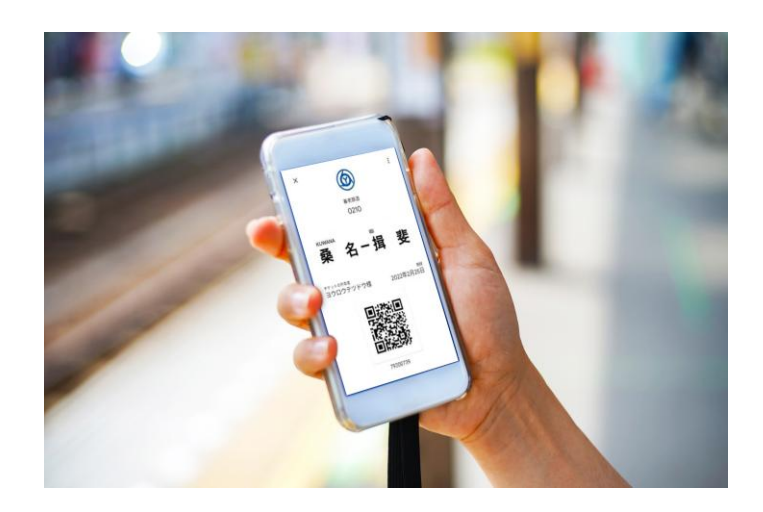